※欲用 LINE Pay 捐款者・需註冊 LINE Pay(詳見 P.5)※<操作步驟>

<mark>a.選擇 LINE Pay 付款</mark> 我要捐款 > 我的捐款/義賣 > 選擇付款方式 <sub>我的</sub>捐款/義賣 選擇付款方式 單次損款」義買付款方式 LINE Pay (可使用 VISA 🔤) ۲ 線上信用卡付款 ○ 國泰世華WebATM ○ 中國信託WebATM 0 台新銀行WebATM 郵局WebATM 0 超商付款 清除購物車 <mark>b.確認捐款內容 (確認無誤後按下『確認送出』按鍵)</mark> 捐款明細 専案名稱 損款項目 损款金額 损款次數 损款小計 【無障礙生活計畫】 我願意單次捐款3600元,支持身心障礙者或失能長者生活輔具 3600 1 3600 經費。 本次捐款金額共計 : NT 3,600 捐款人資訊 \*授權人姓名:伊甸 公司電話: 住家電話: \* 行動電話: 0953111555 \* 電子信箱 : becca@gmail.com 捐款收據資訊 收據拾頭: 伊甸 生 日: 職 業: 身分證字號/ 公司統編: \* 收據寄發地址: 嘉義縣竹崎鄉604aaa \* 收據容發方式: 年度匯總一次寄發 **损款資料:** 不同意基金會提供財政部作為年度综合所得税申報 選擇付款方式 LINE Pay (可使用 VISA 🔤) 上一步 清除購物車

c.電腦版:出現 LINE 登入畫面,可輸入 LINE 帳號及密碼或使用 QR code 掃描器掃

描(未註冊 LINE Pay 者 <sup>,</sup> 請用 LINE 內建之 QR code 掃碼器:好友→加入好友→行動

<mark>條碼)</mark>・系統將自動轉至 LINE Pay 頁面<註冊 LINE Pay 步驟,請見 P.5>

手機板:直接自動轉至 LINE Pay 頁面 <註冊 LINE Pay 步驟 · 請見 P.5 >

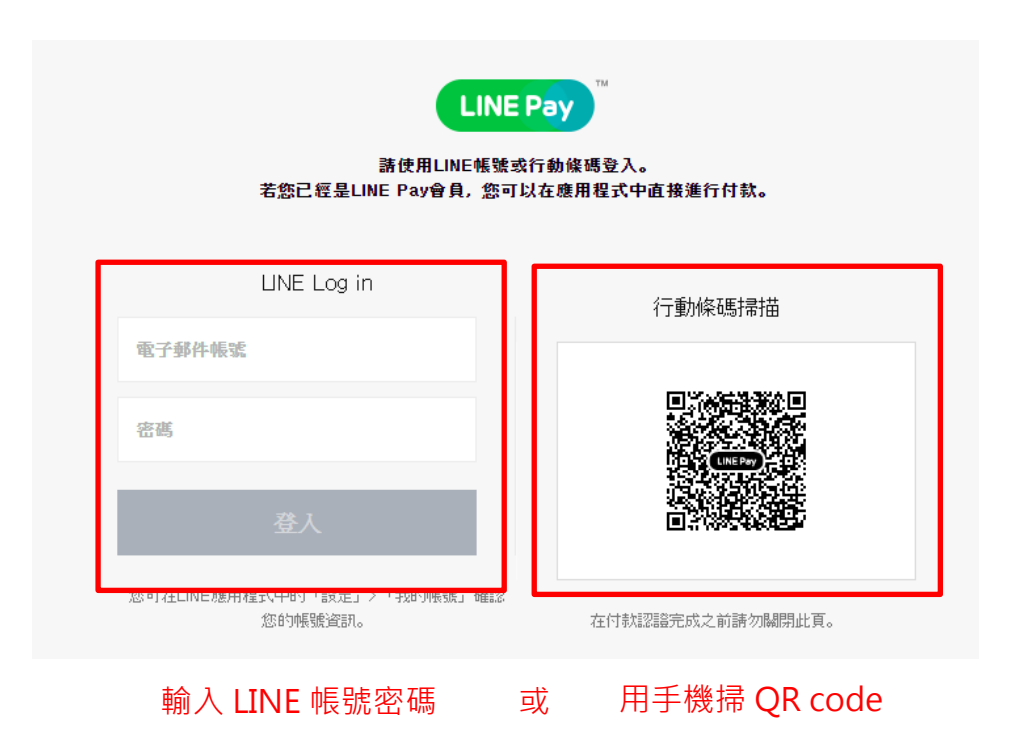

<mark>d. 再於手機輸入 LINE Pay 密碼</mark>

| 忘記密碼?          |  |
|----------------|--|
| 1 2 3          |  |
| 4 5 6<br>7 8 9 |  |

#### <mark>e. 確認捐款資訊</mark>

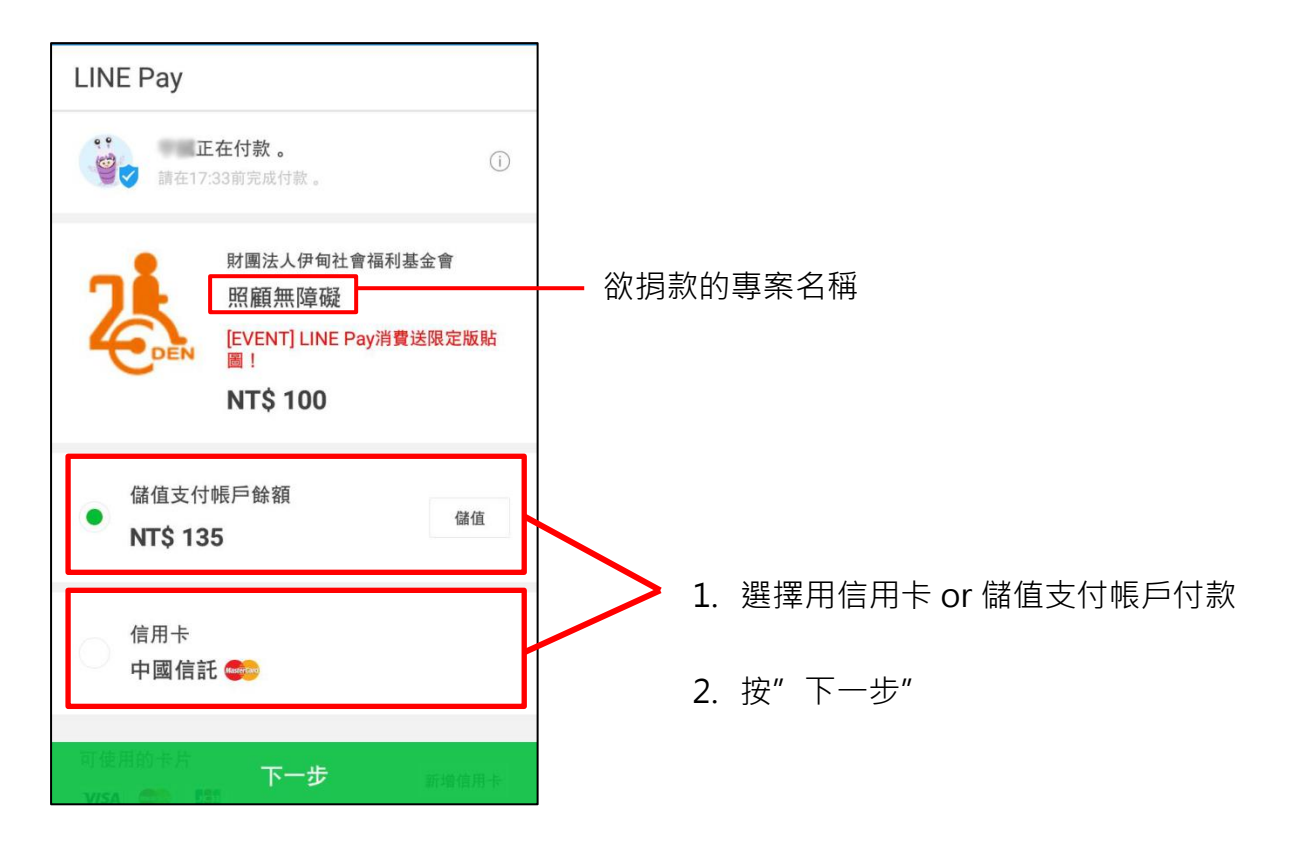

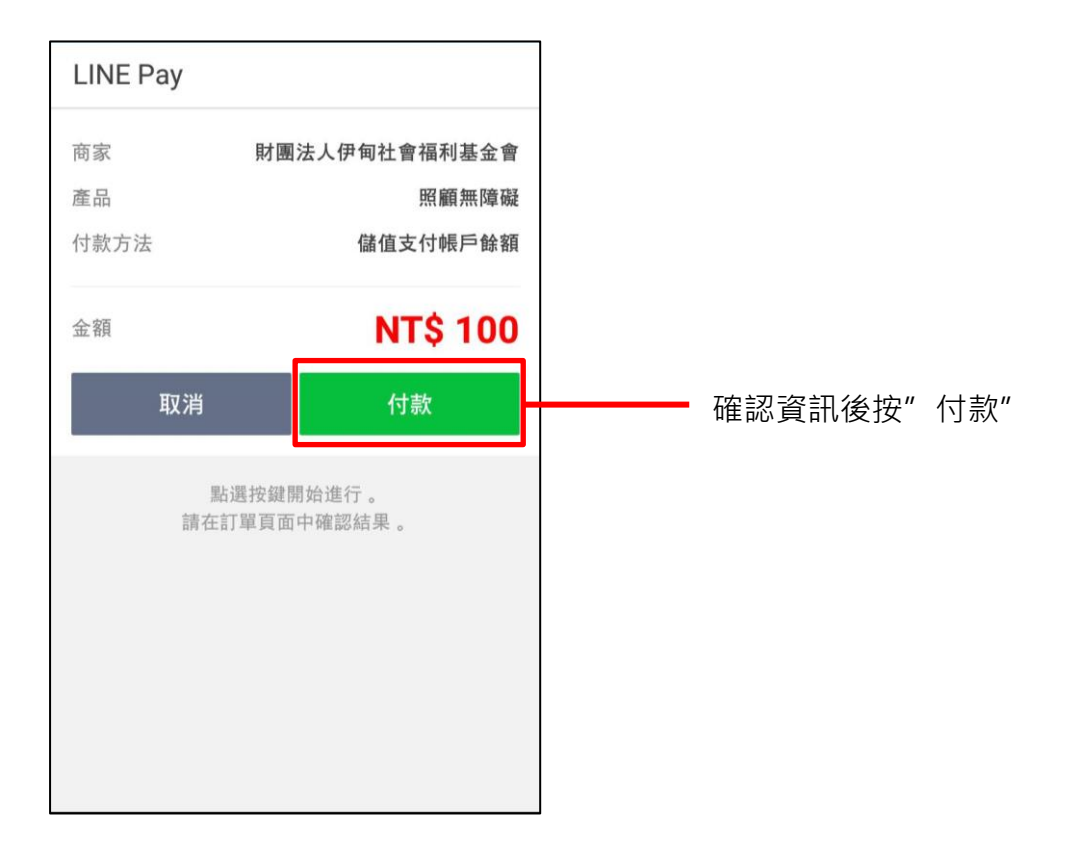

收到 LINE Pay 所發出之通知訊息 · 代表捐款成功嘍 !

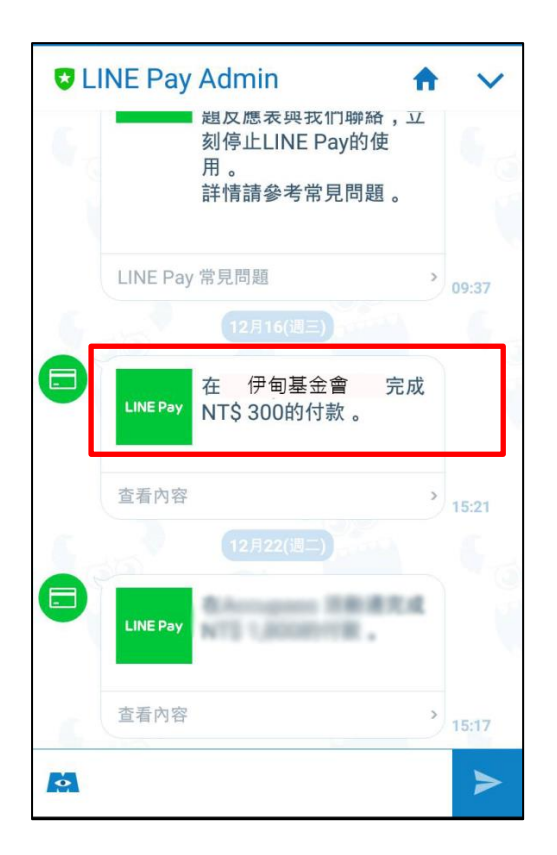

## 【LINE Pay 註冊方式】

### Q:如何設定 LINE Pay 密碼?

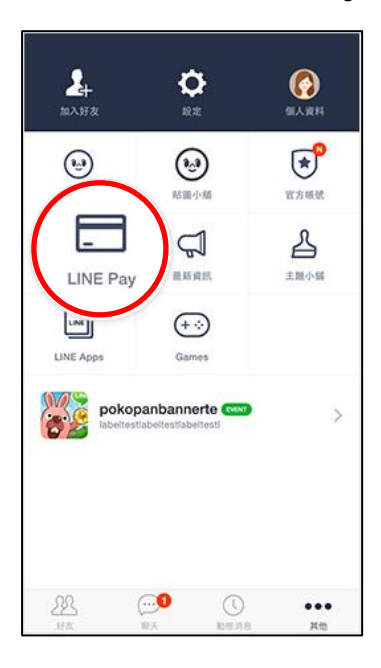

#### ◆ 於「其他」標籤中點選 LINE Pay

| <                                                            | LINE Pay         |          |
|--------------------------------------------------------------|------------------|----------|
| 以下資訊將用)<br>訊。                                                | 於確認用戶本人身分及使用紀錄   | • 請輸入正確資 |
| 電話<br>+81 70-12                                              | 34-1234          |          |
| 電子郵件帳<br>conybrow                                            | ቋ<br>n@gmail.com |          |
| 設定 LINE F                                                    | Pay的密碼           | >        |
| Touch ID<br>使用 Touc                                          | h ID             |          |
|                                                              | 條款               |          |
| <ul> <li>✓ 回意開払</li> <li>✓ 個資供行</li> <li>✓ 同意LINE</li> </ul> | ◎ 完成             |          |
| ľ.                                                           |                  |          |

◆輸入電話號碼(系統會將驗證碼以簡訊方式發送)
◆輸入電子信箱(系統會將驗證碼寄至信箱)
◆設定 LINE Pay 密碼
註:使用 iPhone5s(含)之後機種之用

再來,選擇綁定信用卡 或 申請儲值支付帳戶

戶可設定 Touch ID(指紋密碼)

# Q:如何綁定 LINE Pay 信用卡?

A: Visa、MasterCard 及 JCB 之信用卡皆可绑定,步驟如下。

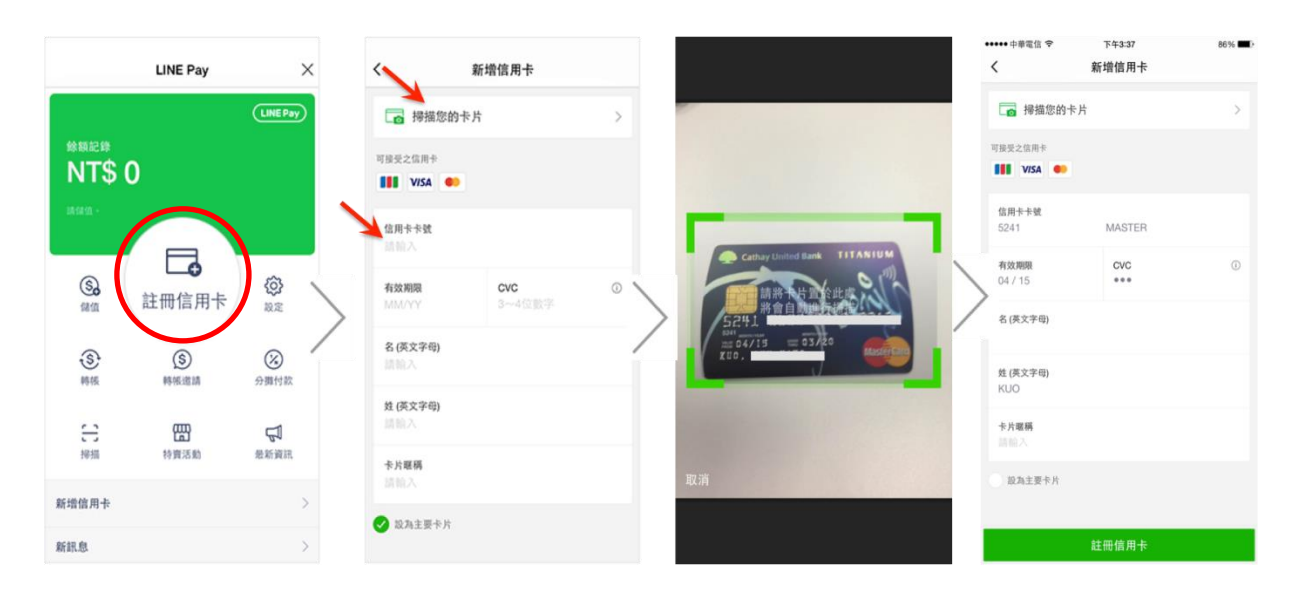

◆ 填寫信用卡資訊(可手動輸入 or 掃描信用卡)

| LINE Pay                                                                                                    |          | 關閉             |
|----------------------------------------------------------------------------------------------------|----------|----------------|
| 联 額 紀 録     ■     ■     ■     ■     ■     ■     ■     ■     ■     ■     ■     ■     ■     ■     ■     ■     ■     ■     ■     ■     ■     ■     ■     ■     ■     ■     ■     ■     ■     ■     ■     ■     ■     ■     ■     ■     ■     ■     ■     ■     ■     ■     ■     ■     ■     ■     ■     ■     ■     ■     ■     ■     ■     ■     ■     ■     ■     ■     ■     ■     ■     ■     ■     ■     ■     ■     ■     ■     ■     ■     ■     ■     ■     ■     ■     ■     ■     ■     ■     ■     ■     ■     ■     ■     ■     ■     ■     ■     ■     ■     ■     ■     ■     ■     ■     ■     ■     ■     ■     ■     ■     ■     ■     ■     ■     ■     ■     ■     ■     ■     ■     ■     ■     ■     ■     ■     ■     ■     ■     ■     ■     ■     ■     ■     ■     ■     ■     ■     ■     ■     ■     ■     ■     ■     ■     ■     ■     ■     ■     ■     ■     ■     ■     ■     ■     ■     ■     ■     ■     ■     ■     ■     ■     ■     ■     ■     ■     ■     ■     ■     ■     ■     ■     ■     ■     ■     ■     ■     ■     ■     ■     ■     ■     ■     ■     ■     ■     ■     ■     ■     ■     ■     ■     ■     ■     ■     ■     ■     ■     ■     ■     ■     ■     ■     ■     ■     ■     ■     ■     ■     ■     ■     ■     ■     ■     ■     ■     ■     ■     ■     ■     ■     ■     ■     ■     ■     ■     ■     ■     ■     ■     ■     ■     ■     ■     ■     ■     ■     ■     ■     ■     ■     ■     ■     ■     ■     ■     ■     ■     ■     ■     ■     ■     ■     ■     ■     ■     ■     ■     ■     ■     ■ | 100      |                |
| NIŞ                                                                                                    | 120      |                |
| 進行轉帳或付款                                                                                                    |          |                |
|                                                                                                    |          |                |
| (\$)                                                                                                    |          | <i>{</i> 6}    |
| 儲值                                                                                                    | 註冊信用卡    | <b>~</b><br>設定 |
|                                                                                                    |          |                |
| \$                                                                                                    | (\$)     | (1/N)          |
| 轉帳                                                                                                    | 轉帳邀請     | 分攤付款           |
|                                                                                                    |          |                |
| []                                                                                                    | <b>@</b> | Z              |
| 掃描                                                                                                    | 特賣活動     | 最新資訊           |
|                                                                                                    |          |                |
| 中國信託 🌍                                                                                                    | KC -     | >              |

信用卡綁定完成!

Q:如何建立儲值支付帳戶?

(儲值支付帳戶:可網路直接開戶的台幣活期存款帳戶(目前並無支息)·並提 供客戶進行網路交易代收代付服務之使用·其目的為滿足電子商務之消費者 對網路消費交易需求。)

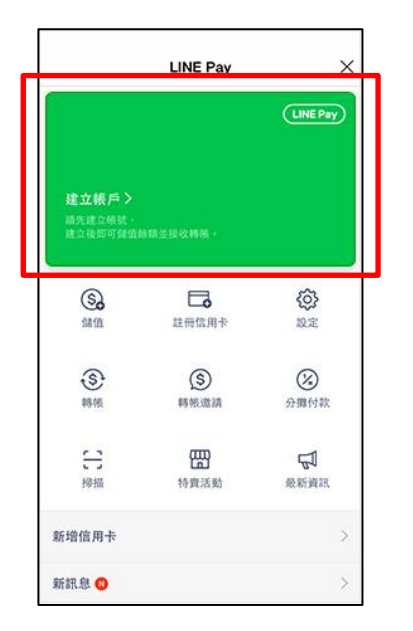

◆ 點選綠色卡片

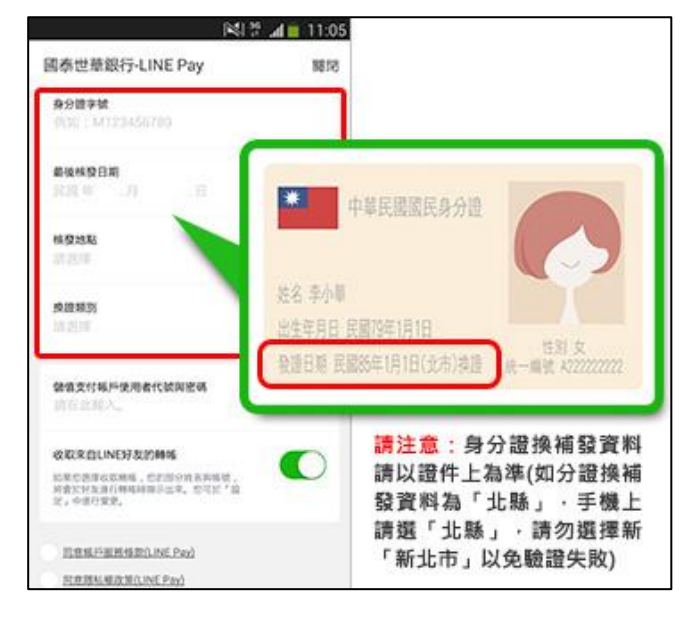

◆ 輸入個人資訊以申請國泰世華線上銀行帳戶

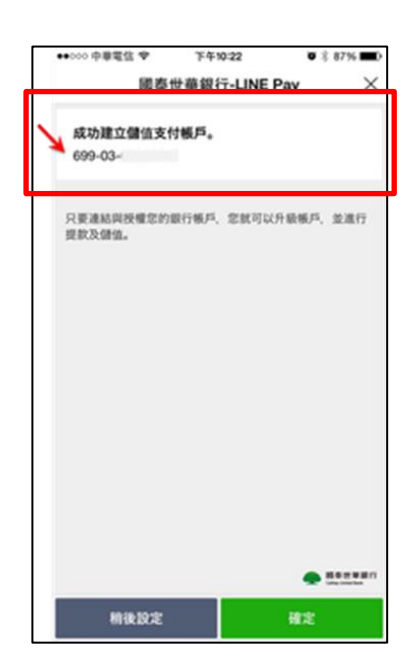

出現支付帳戶帳號,完成帳戶申請!